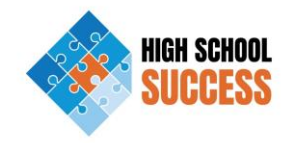

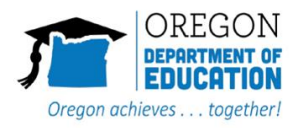

## 19-21 BIENNIUM HIGH SCHOOL SUCCESS PLAN CHANGES

If you need to make changes to your High School Success plan, follow the steps outlined below. Keep in mind that if any line item in your budget changes by 10% or more, you must adjust your plan.

- ✓ Log in to SMApply at <a href="https://ode.smapply.org">https://ode.smapply.org</a>
- ✓ Click on "Continue"

| All Applications 🗸                      |  |
|-----------------------------------------|--|
| •••                                     |  |
| STATUS: Self-Assessment Review Stage    |  |
|                                         |  |
| 5 of 5 required tasks complete          |  |
| CONTINUE                                |  |
| Submitted on: Apr 9 2019 01:15 PM (PDT) |  |

✓ Click on "Planning Activities"

Your tasks

Results of Self-Assessment > Completed on: Apr 9 2019 01:52 PM (PDT) Plan Introduction and Vision > Ø Completed on: Apr 9 2019 01:55 PM (PDT) Establishing Goals > Completed on: Apr 9 2019 01:59 PM (PDT) Planning Activities Completed on: Apr 9 2019 02:09 PM (PDT) > ■ Intended Outcomes Completed on: Apr 9 2019 02:15 PM (PDT) > Ø > ↑ Upload Your Vision (optional) ↑ Upload Your Plan Presentation (optional) >

✓ Click on the three horizontal dots in the upper right hand corner

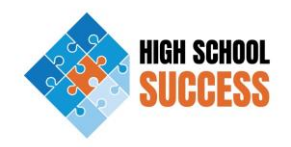

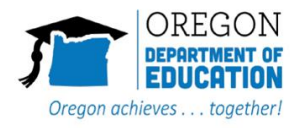

## 19-21 BIENNIUM HIGH SCHOOL SUCCESS PLAN CHANGES

|   | Compl                             | ing Activities<br>eted Apr 9 2019 02:09 | PM (PDT)                 |                             |                       |                        |                  |
|---|-----------------------------------|-----------------------------------------|--------------------------|-----------------------------|-----------------------|------------------------|------------------|
|   | Planning Acti<br>Planning Workflo | vities<br>w                             |                          |                             |                       |                        |                  |
|   | Vision                            | Eligibility > 0                         | Goals Activi             | ties Short-term<br>Outcomes | Long-term<br>Outcomes |                        |                  |
| S | elect "Edit"                      |                                         |                          |                             |                       |                        |                  |
|   |                                   | Planning Act<br>Completed Apr           | tivities<br>9 2019 02:09 | PM (PDT)                    |                       |                        | •••              |
|   | Dianning                          | Download                                |                          |                             |                       |                        |                  |
|   | Planning W                        | orkflow                                 |                          |                             |                       |                        | Reset            |
|   | Vision                            | Eligib                                  | ility > G                | Goals                       | Activities            | Short-term<br>Outcomes | Long<br>Outcomes |
| V |                                   | hla ta malia                            |                          |                             |                       |                        |                  |
| × | ou are now a<br>Ince vou are (    | done making                             | changes, o               | click, "Mark                | as Complete           | e."                    | ou would like.   |
| C | Budget Totals I                   | oy Year                                 |                          |                             |                       |                        |                  |
| C | Budget Totals I                   | 2019-20                                 | 2020-21                  | 2021-22                     | 2021-23               |                        |                  |

| Do any of your planned activities provide services to students enrolled in their 8th grade year (not yet having completed 8th grade)? |                  |  |  |  |  |  |  |  |
|----------------------------------------------------------------------------------------------------|------------------|--|--|--|--|--|--|--|
| Yes                                                                                                    |                  |  |  |  |  |  |  |  |
| No                                                                                                    |                  |  |  |  |  |  |  |  |
| Clear                                                                                                    |                  |  |  |  |  |  |  |  |
|                                                                                                    |                  |  |  |  |  |  |  |  |
| SAVE & CONTINUE EDITING                                                                                                    | MARK AS COMPLETE |  |  |  |  |  |  |  |

✓ You are done! You've made changes to your 19-21 High School Success plan!

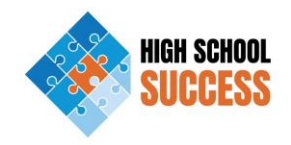

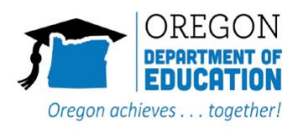

## 19-21 BIENNIUM HIGH SCHOOL SUCCESS PLAN CHANGES

✓ Your High School Success point of contact at the Oregon Department of Education is automatically notified when changes are made to your plan. We will reach out if we have any questions and/or concerns.